#### <u>รายงานผลการดำเนินงาน</u>

1.นักวิจัยเข้าสู่ระบบ NRMS ที่เว็บไซต์ <u>https://www.nrms.go.th/nrpm\_main.aspx</u>

2. เมื่อนักวิจัยเข้าสู้ระบบ NRMS เรียบร้อยแล้ว ที่แถบเมนู Ongoing & monitoring ให้นักวิจัยคลิก รายงานผล การดำเนินงานงบบูรณาการ

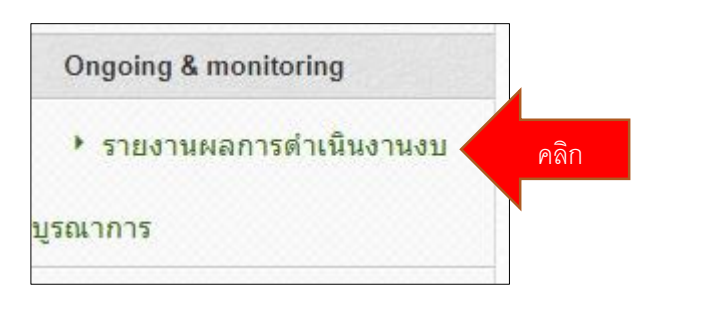

3. คลิก "**งบบูรณาการปี 2561"**→ รายงานผลการดำเนินงานปี 2561

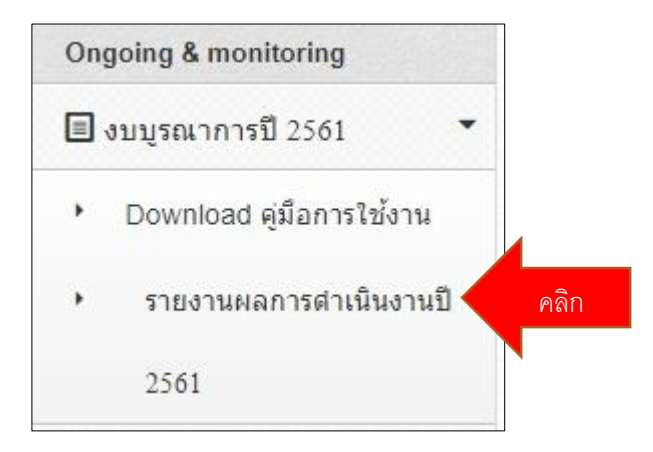

4. เมนู **"โครงการที่อยู่ระหว่างดำเนินการ"** ให้คลิก **"ดำเนินการ**" หน้าชื่อโครงการ

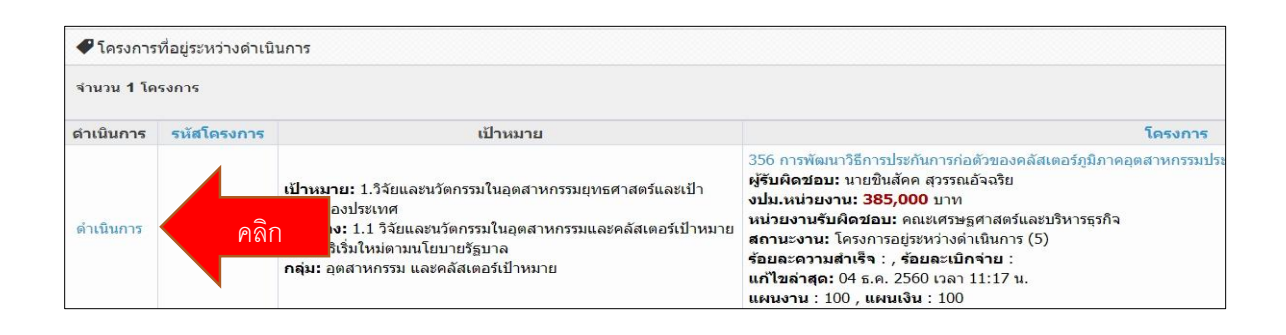

5. เมนู "<mark>ผลการดำเนินงาน</mark>" ให้นักวิจัย รายงาน แผน-ผลการดำเนินงานตามกิจกรรมที่วางไว้ในแต่ละข้อ

| ายงานผลการดำเนินง        | าน                                                            |                                                                        |                                                                                                    |     |     |             |    |
|--------------------------|---------------------------------------------------------------|------------------------------------------------------------------------|----------------------------------------------------------------------------------------------------|-----|-----|-------------|----|
| 56 การพัฒนาวิธีการประกัน | าารก่อตัวของคลัสเตอร่                                         | ร์ภูมิภาคอุตสาหกรร                                                     | มประมง.กรณีจังหวัดขายแดนภาคใต้                                                                                                    |     |     |             |    |
| รายละเอียดโครงการ/งาน    | ผลการดำเนินงาน                                                | รายงานตัวชี้วัด                                                        | ประวัติการแก้ใขข้อมูล                                                                                                    |     |     |             |    |
| 🖻 แผน-ผลการดำเนิน        | งาน สัดส่วนของงานต่อ                                          | อโครงการ ทุกกิจก                                                       | รรม จะต้องรวมเป็น 100                                                                                                    |     |     |             |    |
| แก้ไข                    |                                                               |                                                                        | กิจกรรม                                                                                                    | ดค. | พย. | <u>Б</u> А. | มค |
| 1                        | 1.จัดเก็บข้อมูลของ<br>อุตสาหกรรม มูลค่า<br>การตามกิจกรรมทา    | พื้นที่การผลิตและเศ<br>เพิ่ม การลงทุนในสิ<br>งเศรษฐกิจและศักย          | รษฐกิจประมงย้อนหลัง5ปี2554-2559ทางสถิติของการจ้างงานขั้นต้นของ<br>นทรัพย์ถาวร จำนวนของผู้ประกอบการเกี่ยวกับการหมุนเวียนของผู้ประกอบ<br>ภาพทรัพยากร⊡ |     |     |             | -  |
| 1                        | 2.การเก็บข้อมูลเพ็ส<br>ออกแบบดัชนีบูรณา<br>การศึกษาโดยใช้วิธี | อวัดบัจจัยเชิงปริมาถ<br>าการแล <mark>ะวิเคราะห์ข้อ</mark><br>i Delphi⊡ | นโดยตัวขี้วัดแบบบูรณาการริเคราะห์จุดแข็งจุดอ่อนโอกาส ประชุมการ<br>เดกลงดวามคิดเห็นของผู้เขียวชาญและกำหนดการแบ่งกลุ่มปัจจัยเหล่านี้ใน                |     |     |             |    |
| /                        | 3.วิธีการเจาะจงกลุ่ม<br>ปริมาณปัจจัยและข้                     | มจากการประชุมดำเ<br>้อมูลจากการวิเคราะ                                 | นินการมีส่วนร่วมของเครือข่ายอาหารฮาลาลโดยใช้แบบสอบถามเพื่อวัด<br>ภ์SWOT⊡                                                                            |     |     |             |    |

### จากนั้นเข้าเลื่อนลงไปที่หัวข้อ "**ส่งรายงาน**" คลิก "**เพิ่มรายงาน**"

| 🛱 ส่งรายงาน |                              |                  |                    |                       |             |           |              |                               | คลิก เพิ่มส์งายง |
|-------------|------------------------------|------------------|--------------------|-----------------------|-------------|-----------|--------------|-------------------------------|------------------|
| จัดการ      | งวดที่/ครั้งที่/<br>ไตรมาสที | งบประมาณที่ใช้ไป | ร้อยละความก้าวหน้า | สถานะ                 | ดวามคิดเห็น | เอกสารแนบ | ประเภทเอกสาร | วันที่ส่ง                     | วันอัพเดทล่าสุด  |
| Q 🖶         | 1                            | 269,500.00       | 51                 | ตรวจสอบแล้วไม่มีแก้ไข |             |           |              | 1 <mark>มิ</mark> ถุนายน 2561 | 10 เมษายน 2562   |
|             | รวม                          | 269,500.00       | 51.00              |                       |             |           |              |                               |                  |

#### กรอกรายละเอียดให้ครบทุกหัวข้อและแนบไฟล์ รายงานความก้าวหน้าหรือไฟล์รายงานฉบับสมบูรณ์

| ายงานฉบับสมบูรณ์                 |                                                        |
|----------------------------------|--------------------------------------------------------|
|                                  |                                                        |
| งวดที/ครั้งที/ใตรมาสทั           |                                                        |
| งบประมาณที่ใช้ไป                 | ทาน                                                    |
|                                  |                                                        |
| ร้อยละความก้าวหน้า               |                                                        |
|                                  |                                                        |
| <mark>≛</mark> ผลการปฏิบัติงาน   | File + Edit + Insert + View + Format + Table + Tools + |
|                                  | h r Formats - B I E E E E E E                          |
|                                  | กรอกรายละเอยด เหครบพุกของ                              |
|                                  |                                                        |
|                                  | และแนบไฟล์รายงานความก้าวหน้า                           |
|                                  |                                                        |
|                                  | หรือรายงานฉบับสมบรณ์                                   |
| * ปัญหาและอุปสรรค                | File + Edit + Insert + View + Format + Table + Tou.    |
|                                  | ★ Pormats + B I E E E E E E E + E + E                  |
|                                  |                                                        |
|                                  |                                                        |
|                                  |                                                        |
|                                  |                                                        |
|                                  |                                                        |
| * คำแนะนำและข้อมูลเพิ่มเติมอื่นๆ | File + Edit + Insert + View + Format + Table + Tools + |
|                                  | 5 P Formats - B I E Ξ Ξ Ξ Ξ Ξ Ξ Ξ Ξ                    |
|                                  |                                                        |
|                                  |                                                        |
|                                  |                                                        |
|                                  |                                                        |
|                                  |                                                        |
| วันที่ส่ง                        |                                                        |
|                                  |                                                        |
| เอกสารแนบ                        | No file selected                                       |
| ประเภทเอกสาร                     | ไฟล์ข้อมูลโครงการ                                      |

## กรณีที่โครงการวิจัยที่เสร็จสิ้นแล้วจะปิดโครงการวิจัยให้นักวิจัยกรอก บทคัดย่อภาษาไทย/อังกฤษเพิ่มเข้าไปด้วย

| เลือกไฟล์ที่ท่านต้องการแนบ |                                                                                                    |
|----------------------------|----------------------------------------------------------------------------------------------------|
| ด่าอธิบาย                  | ระบบรองรับไฟล์ขนาดสูงสุดไม่เกิน 500 MB                                                                                                    |
| ไฟล์แ <mark>นบ</mark>      | No file selected                                                                                                    |
| ประเภทเอกสาร               | ไฟส์ข้อมูลโครงการ                                                                                                    |
|                            | ุ∩การเปิดเผยไฟด์รายงานผู้สาธารณะ (หากด็กเปิดเผยไฟด์รายงานผู้สาธารณะ เมื่อโครงการดำเนินการเสร็จสั้น วช.<br>จะส่งไฟด์รายงานไปเผยแพร่ที่ห้องสมุดดิจิฟิลของ วช. และข่องทางการเผยแพร่อื่น)<br>เพื่มให้ส |
| บทดัดช่อ                   |                                                                                                    |
|                            | มหคัดข่อภาษาไทย<br>(Abstract - Thai)                                                                                                    |
|                            | ทดัตย่อภาษาอังกฤษ<br>(Abstract - English)                                                                                                    |
|                            | บันทึกบทคัดปล                                                                                                    |

เมื่อรายงานในหน้าต่าง "ผลการดำเนินงาน" เรียบร้อยแล้ว คลิกที่เมนู "รายงานตัวชี้วัด"

| รายงานผลการดำเนินง         | าน                  |                        |                             |             |     |             |     |
|----------------------------|---------------------|------------------------|-----------------------------|-------------|-----|-------------|-----|
| 356 การพัฒนาวิธีการประกันก | าารก่อตัวของคลัสเตอ | ร์ภูมิภาคอุตสาหกรรมประ | ะมง.กรณีจังหวัดชายแดนภาคใต้ |             |     |             |     |
| รายละเอียดโครงการ/งาน      | ผลการดำเนินงาน      | รายงานตัวชีวัด         | คลิก "รายงานตัวชี้วัด"      |             |     |             |     |
| 🛱 แผน-ผลการตำเนิน          | งาน สัดส่วนของงานต่ | อโครงการ ทุกกิจกรรม ร  | จะ ้องรวมเป็น 100           | _           |     |             |     |
| แก้ไข                      |                     |                        | กิจกรรม                     | <b>Q</b> A. | พย. | <u>ธ</u> ค. | มค. |

คลิก "<mark>รูปดินสอ</mark>" เพื่อเข้าไปรายงานผลการดำเนินงานในแต่ละไตรมาส

| รายละเอียดโครงการ/งาน | ผลการดำเนินงาน      | รายงานดัวชี้วัด | ประวัติการแก้ไขข้อมูล |                  |                |
|-----------------------|---------------------|-----------------|-----------------------|------------------|----------------|
| 🗋 รายงานด้วชี้วัดราย  | L <mark>รมาส</mark> |                 |                       |                  |                |
| จัดการ                |                     | •               | มูลระหว่างวันที       | ร้อยละความสำเร็จ | ร้อยละเบิกจ่าย |
| 1                     | คลัก "รูปต          | จันสอ"          | ค. 60 - 31 ธ.ค. 60    | 2                |                |
| 1                     | -                   |                 | ค. 61 - 31 มี.ค. 61   | 11               | 70             |
|                       | -                   | 1 6             | ม.ย. 61 - 30 มิ.ย. 61 | 27               |                |
| 1                     | 2                   |                 |                       |                  |                |
| 1                     | 4                   | 11              | ก.ค. 61 - 30 ก.ย. 61  | 43               |                |

นักวิจัยรายงานตัวชี้วัดความสำเร็จของโครงการในแต่ละไตรมาส หากโครงการไหนที่ดำเนินการเสร็จสิ้นแล้วให้รายงานทั้ง 4 ไตรมาส

| ผลการดำเนิ<br>                                                                                                    | ເຮົາຫລາງຄະນວງຮ                                                                                                    |                                                                                                    |                                |                             |            |                                            |
|----------------------------------------------------------------------------------------------------|----------------------------------------------------------------------------------------------------|----------------------------------------------------------------------------------------------------|--------------------------------|-----------------------------|------------|--------------------------------------------|
| <ul> <li>■ ต ภบ งตศ งามสา</li> <li>ผลลัพธ์</li> <li>1 วดสวนอราชไร</li> </ul>                                                                                                    | รงส⊿ยง เควงก 15<br>วันน้อชวยแอนอว <sup>9</sup>                                                                                                    | ากถ่าเป็นธุรกิจได้หย่างชั่งสืบ                                                                                                    |                                |                             | *          |                                            |
| <ol> <li>1.อุตสาหกรรมประมง</li> <li>2.สถานประกอบเลือก</li> </ol>                                                                                                    | จงหวดชายแดนภาคไตสามาระ<br>รูปแบบของการมีปฏิสัมพันธ์กั<br>                                                                                                    | เถดาเนนธุรกจาไดอยางยงยน<br>โบสมาชิกของคลัสเตอร์ประมง<br>                                                                                                    | · · · · · ·                    | · · · · · ·                 | -          |                                            |
| ✓ ประสิทธิผลของ                                                                                                    | าโครงการ(สะสม)                                                                                                    |                                                                                                    |                                |                             |            |                                            |
| ร้อยละเบิกจ่าย -                                                                                                    |                                                                                                    |                                                                                                    |                                | ร้อยละความ                  | เส่าเร็จ 2 |                                            |
| 🖍 รายงานผลการต่                                                                                                    | าเนินงานตามตัวขี้วัดของโร                                                                                                    | ครงการ                                                                                                    |                                |                             |            |                                            |
| 🗶 บีญหา/อุปสรรค/                                                                                                    | ข้อเสนอแนะของการตำเนิง                                                                                                    | นโครงการ                                                                                                    |                                |                             |            |                                            |
| 92                                                                                                    |                                                                                                    |                                                                                                    |                                |                             |            |                                            |
| 🖸 ด้านการ                                                                                                    | สนาไปใช้ประโยชน์                                                                                                    |                                                                                                    |                                |                             |            |                                            |
| เลือกได้หนึ่งด้                                                                                                    | าน ยกเว้นหน่วยงานแหล                                                                                                    | ล่งหนสามารถเลือกได้มา                                                                                                    | กกว่าหนึ่งด้าน                 |                             |            |                                            |
|                                                                                                    |                                                                                                    |                                                                                                    |                                |                             |            |                                            |
| 🗌 ด้านวิชา                                                                                                    | การ                                                                                                    |                                                                                                    |                                |                             |            |                                            |
| 🔲 ด้านเศรษ                                                                                                    | <u>ะ</u> ฐกิจ/พาณิชย์/อุตสา                                                                                                    | หกรรม                                                                                                    |                                |                             |            |                                            |
| - Y                                                                                                    | a 1/0 (a 10 (a 1                                                                                                    |                                                                                                    |                                |                             |            |                                            |
| ดานสงค                                                                                                    | พเบ้ทนห                                                                                                    |                                                                                                    |                                |                             |            |                                            |
| ่ ดานสงค<br>∣∩ด้านนโย                                                                                                    | มาย<br>บาย                                                                                                    |                                                                                                    |                                |                             |            |                                            |
| ่ ดานลงค<br>่ ด้านนโย<br>บับทึก                                                                                                    | มาย<br>มาย                                                                                                    |                                                                                                    |                                |                             |            |                                            |
| <ul> <li>ดานสงค</li> <li>ด้านนโย</li> <li>บันทึก</li> </ul>                                                                                                    | มาย<br>มาย                                                                                                    |                                                                                                    |                                |                             |            | t                                          |
| ดานสงค<br>ด้านนโย<br>บับทึก<br>มรรมตำเนินการและการบริหารจัดการ<br>ประเภท                                                                                                    | มัก ปุ่ม บาย<br>มาย<br>ช่องก่ายงาน                                                                                                    | โมรศัพท์<br>- นัสวัสม                                                                                                    | ja -                           | พนังสือยินยอม               |            | จัดการ                                     |
| ดานสงค<br>ด้านนโย<br>บันทึก<br>นร่วมสำเนินการและการบริหารจัดการ<br>ประเภท                                                                                                    | มัก ปุ๋ม บ ห<br>มาย<br>ช่อหน่วยงาน                                                                                                    | โบรตัพบมี<br>- ไม่มีกลับ                                                                                                    | ja -                           | หนังสือยินยอม               |            | จัดการ                                     |
| ดานสงค<br>ด้านนโย<br>บันทึก<br>มร่วมสำเนินการและการบริหารจัดการ<br>ประเภท<br>มรีโด้จากการร่วมมือกับภาดเอกขน<br>เลกร                                                                                                    | มัก ปุ๋ม บาย<br>บาย<br>ชื่อหน่วยงาน                                                                                                    | โหรศัพท์<br>- ไม่มีก่อน                                                                                                    | ja -                           | หนังสือยินยอม               |            | รัลการ                                     |
| <ul> <li>ดานสงค</li> <li>ดานสงค</li> <li>ด้านนโย</li> <li>บันทึก</li> <li>ประเภท</li> <li>ประเภท</li> <li>เกร<br/>เอกร<br/>เอกร<br/>เอสราบรู้<br/>กประสบารณ์และเทคโนโลยี<br/>แกรยนารณ์</li> </ul>                                                                                                    | มัก ปุ๋ม บ ห<br>บาย<br>ช่องก่ายงาน                                                                                                    | โบรตั้งหมั<br>- ไม่มีวิจัม                                                                                                    | ja -                           | หนังสือบินยอม               |            | จัดการ                                     |
| <ul> <li>ดานสงค</li> <li>ดานสงค</li> <li>ด้านนโย</li> <li>บันทึก</li> <li>บันทึก</li> <li>นร่วมสำเนินการและการบริหารจัดการ</li> <li>ประเภท</li> <li>เสรียงความมือกับภาคเอกชน</li> <li>เล่าระ</li> <li>เล่าระ</li> <li>เล่าระสบการณ์และเทคโนโลยี</li> <li>เมอริบาย)</li> </ul>                                                                                                    | มาย<br>บาย<br>ช่อหช่องาน                                                                                                    | โบรร์ทัพท์<br>- ไม่ส์วัลม                                                                                                    | ja -                           | พนังสือยินยอม               |            | จัดการ                                     |
| <ul> <li>ดานสงค</li> <li>ดานสงค</li> <li>ด้านนโย</li> <li>บันทึก</li> <li>บันทึก</li> <li>นร่วมสำเนินการและการบริหารจัดการ</li> <li>ประเภท</li> <li>ประเภท</li> <li>แท้ใด้จากการร่วมมือกับภาคเอกชน</li> <li>เล่าร</li> <li>องค์ความรู้</li> <li>กมประสบการณ์และเทคโนโลยี</li> <li>เมอธิบาย)</li> </ul>                                                                                                    | มาย<br>บาย<br>ส่อหร่องาน                                                                                                    | โบรร์สังหรั<br>- ไม่ร์ว้อง                                                                                                    | ja -                           | หนังสือบินขอม               |            | จัดการ                                     |
| ดานสงค<br>ดานสงค<br>ด้านนโย<br>มีบับทึก                                                                                                    | มัก ผู้ม อาห<br>บาย<br>ชื่อหน่วยงาน                                                                                                    | โบรตั้งหม์<br>โบรตั้งหม์                                                                                                    | ja -<br>พนังสือปันย            | หนังสือยินยอม               |            | รัดการ                                     |
| <ul> <li>ดานสงค</li> <li>ดานสงค</li> <li>ด้านนโย</li> <li>มันทึก</li> <li>มันทึก</li> <li>ประเภท</li> <li>ประเภท</li> <li>เล้าระ</li> <li>เล้าระ</li></ul>                                                              | มาย<br>บาย<br>ช้องกร่วยงาน                                                                                                    | รารสัพท์<br>- ไม่มีชื่อมูล -                                                                                                    | ja -<br>                       | พนังสือยินยอม               |            | <ul> <li>รัดการ</li> </ul>                 |
| <ul> <li>ดานสงค</li> <li>ดานสงค</li> <li>ด้านนโย</li> <li>บับทึก</li> <li>บับทึก</li> <li>ประเภท</li> <li>ประเภท</li> <li>ประเภทรถ์และเทคโนโลยี<br/>เมริสมการถ์และเทคโนโลยี<br/>เมริสมาย)</li> <li>ประเภทหน่วยงาน</li> </ul>                                                                                                    | ง/ บุ๋ม บ ห<br>บาย           ข้อหก่วยงาน           ข้อหก่วยงาน                                                                                                    | โหรดัพท์<br>- ไม่มีช่อมูล<br>- ไม่มีช่อมูล -<br>ขัน) _ ภาดรัฐ _ มหาวิทยาลัย/สถาบัน                                                                                                    | ja -<br>หนังสือยินะ<br>ริรัย   | พนังสือบินขอม<br>           |            | จัดการ<br>จัดการ                           |
| <ul> <li>ดานสงค</li> <li>ดานสงค</li> <li>ด้านนโย</li> <li>มันทึก</li> <li>มันทึก</li> </ul>                                                                                                    | ม/ บุม บห<br>บาย<br>ชื่อหน่วยงาน                                                                                                    | โหรศัพย์<br>- *ม่มีร้อง<br>โหรศัพย์<br>- *ม่มีร้องมูล -<br>ขน) _ ภาครัฐ _ มหาวิทยาลัย/สถาบัน                                                                                                    | ja -<br>หนังสือยินเ<br>วิรัย   | หนังสือยินยอม<br>เอม        |            | รัดการ                                     |
| <ul> <li>ดานสงค</li> <li>ดานสงค</li> <li>ด้านนโย</li> <li>บับทึก</li> <li>บับทึก</li> <li>ประเภท</li> <li>ประเภท</li> <li>เท็โล่จากการร่วมมือกับภาคเอกชน</li> <li>เล่าร</li> <li>เด้ความรู่<br/>กประสงกรณ์และเทคโนโลยี<br/>แรงส่งาย</li> <li>ชื่อหน่วยงาน<br/>ชื่อหน่วยงาน</li> <li>ชื่อหน่วยงาน</li> </ul>                                                                                                    | งม ( ปุ ม บ ห<br>บาย<br>ช่อหห่วยงาน<br>ข้อหห่วยงาน<br>                                                                                                    | โหรดัพท์<br>- ไม่มีข้อมูล<br>- ไม่มีข้อมูล -<br>ขัน) _ ภาครัฐ _ มหาวิทยาลัย/สถาบัน                                                                                                    | ja -<br>หนังสือยินะ<br>ริวั⊀ย  | พนังสือบินขอม<br>เอม        |            | รัดการ<br>รัดการ                           |
| <ul> <li>ดานสงค</li> <li>ดานสงค</li> <li>ด้านนโย</li> <li>มันทึก</li> <li>มันทึก</li> <li>มันทึก</li> <li>มันทึก</li> <li>มันทึก</li> <li>มันที่ได้จากการร่วมมือกับภาคเอกขน</li> <li>เอาร</li> <li>องค์อาหรู่</li> <li>กประเภทสน์เลย</li> <li>มันที่ได้จากการร่วมมือกับภาคเอกขน</li> <li>เอาร</li> <li>เอาร</li> <li>มันที่ได้จากการร่วมมือกับภาคเอกขน</li> <li>เอาร</li> <li>เอาร&lt;</li></ul>                                                                          | ม/ ปุม บ ห<br>บาย<br>ชื่อหน่วยงาน<br>                                                                                                    | โหรลัทเก้<br>- ใม่มีส่อน<br>โหรลัทเก้<br>- ใม่มีช่อมูล -<br>ขม) _ ภาครัฐ _ มหาวิทยาลัย/สถาบัน                                                                                                    | ja -<br>หนังสือยินย<br>วิรัชย  | หนังสือยินยอม<br>เอม        |            | <ul> <li>จัดการ</li> <li>จัดการ</li> </ul> |
| <ul> <li>ดานสงค</li> <li>ดานสงค</li> <li>ด้านนโย</li> <li>มันทึก</li> <li>มันทึก</li> <li>มระเภท</li> <li>มระเภท</li> <li>มระเภท</li> <li>มระเภท</li> <li>มระเภท</li> <li>มีสุมกระเมลงการประกรรมสงการ<br/>เมลงสุมาร</li> <li>มระเภทครับโลยี<br/>และยาบรู้</li> <li>มระเภทหน่วยงาน</li> <li>มระเภทหน่วยงาน</li> <li>มระเภทหน่วยงาน</li> <li>มระเภทหน่วยงาน</li> <li>มระเภทหน่วยงาน</li> <li>มระเภทหน่วยงาน</li> <li>มระเภทหน่วยงาน</li> <li>มระเภทรง</li> <li>มระเภทรง</li> <li>มระเภท</li></ul> | มา ปุม บาย<br>ช่องเก่ยงาน<br>                                                                                                    | โษรศัพษ์<br>- ไม่มีว่อม<br>โษรศัพษ์<br>- ไม่มีว่อมูล -<br>ขัน) ◯ภาครัฐ ◯มหาวิทยาลัย/สถาบัน                                                                                                    | ja -<br>พนังสือบินะ<br>ริรั≄บ  | พนังสือยันขอม<br>เอม<br>เอม |            | จัดการ<br>จัดการ                           |
| <ul> <li>ดานสงค</li> <li>ดานสงค</li> <li>ด้านนโย</li> <li>มันทึก</li> <li>มันทึก</li> <li>มันทึก</li> <li>มันทึก</li> <li>มันทึก</li> <li>มันทึก</li> <li>มันทึก</li> <li>มันทึก</li> <li>มันที่ได้จากการร่วมมือกับภาคเอกขน</li> <li>เอาร</li> <li>องค์อาหรู่</li> <li>กประเภทพรโนโลยี</li> <li>ม้อรับาย)</li> <li>ม้อะเภทหน่วยงาน</li> <li>ช้อหน่วยงาน</li> <li>ช้องหน่วยงาน</li> <li>ม้องหน่วยงาน</li> <li>ม้องหูประสานงาน</li> <li>ห้อยู่</li> <li>จังหวัด</li> <li>เบอร์โทรศัพท์</li> </ul>                                                                                                    | มา บุรม บ เง<br>บาย<br>ส่อหม่วยงาน<br>                                                                                                    | โหรลัทเก้<br>- ไม่รีอ้อง<br>โหรลัทเก้<br>- ไม่รีอ้อง<br>- ไม่รีอ้อง<br>- ไม่รีอ่อง<br>- ไม่รีอ่อง<br>- ไม่รีอ้อง<br>- ไม่รีอ้อง<br>- ไม่รีอ่อง<br>- ไม่รีอ่อง<br>- ไม่รีอ<br>- ไม่รีอ<br>- ไม่รีอ่อง<br>- ไม่รีอ่อง<br>- ไม่ร่า<br>- ไม่รีอ้อ่อ<br>- ไม่รีอ<br>- ไม่รีอ่อ<br>- ไม่รีอ | ja -<br>หนังสือยินะ<br>วิรัชย  | หนังสือปันขอม               |            | <ul> <li>จัดการ</li> <li>จัดการ</li> </ul> |
| <ul> <li>ดานสงค</li> <li>ดานสงค</li> <li>ด้านนโย</li> <li>มันทึก</li> <li>มันทึก</li> <li>มระเภท</li> <li>มระเภท</li></ul>                                                              | มัก ผู้ม อ เห<br>บายี<br>ภาคอุดสาหกรรม(รัฐวิสาหกิจ/เอกะ<br>เกาคอุดสาหกรรม(รัฐวิสาหกิจ/เอกะ<br>เกาคอุดสาหกรรม(รัฐวิสาหกิจ/เอกะ<br>เกาคอุดสาหกรรม(รัฐวิสาหกิจ/เอกะ<br>เกาคอุดสาหกรรม(รัฐวิสาหกิจ/เอกะ | โหรลัพท์<br>- ไม่มีว่อม<br>- ไม่มีว่อม<br>- ไม่มีว่อมูล -<br>201)                                                                                                    | ja -<br>หนังสือยินะ<br>ริวิรัย | พนังสือบันขอม               |            | รัดการ<br>รัดการ                           |
| <ul> <li>ดานสงค</li> <li>ดานสงค</li> <li>ด้านนโย</li> <li>มันทึก</li> <li>มันทึก</li> <li>มันทึก</li> <li>มันทึก</li> <li>มันทึก</li> <li>มันทึก</li> <li>มันที่เด็จากการร่วมมือกับภาคเอกขน</li> <li>เองค์อามรู่<br/>กประเภท</li> <li>มันระมาร่ามมือกับภาคเอกขน</li> <li>เองค์อามรู่<br/>กประเภทหน่วยงาน</li> <li>ชื่อหน่วยงาน</li> <li>ชื่อหน่วยงาน</li> <li>ชื่อหน่วยงาน</li> <li>ชื่อผู้ประสานงาน</li> <li>ห้อมู่</li> <li>รังหวัด</li> <li>เบอร์โทรศัพพ์</li> <li>เยอมจากหน่วยงาน (PDF)</li> <li>ลักษณะความร่วมมือ</li> </ul>                                                                                                    | มา บาย<br>ชื่อหน่วยงาน<br>ชื่อหน่วยงาน<br>กาคอุดสาหกรรม(รัฐวิสาหกิจ/เอกว<br>- ต่างประเทศ -                                                                                                    |                                                                                                    | ja -<br>หนังสือยินย<br>วิรัชย  | หนังสือยินยอม               |            | <ul> <li>จัดการ</li> </ul>                 |

| ก็อยี                                               |
|-----------------------------------------------------|
| เโอยี                                               |
| 2 CC4 D                                             |
|                                                     |
|                                                     |
|                                                     |
|                                                     |
|                                                     |
|                                                     |
| ่จากการลงทุนด้านวิจัยและพัฒนาของเอกชนที่ร่วมโครงการ |
| •                                                   |
| บาท (ประมาณการ)                                     |
|                                                     |
|                                                     |
|                                                     |
|                                                     |

# 7. รายงานตัวชี้วัดเมื่อสิ้นสุดปีงบประมาณ

| ระดับความ                | พร้อมของเทคโนโลยี (Technology Readiness Level: TRL)   🚺       |
|--------------------------|---------------------------------------------------------------|
| ระดับความพร้อ            | มเทคโนโลยีที่มีอยู่ในปัจจุบัน                                 |
| Basic O A                | pplied 🔘 Prototype                                            |
| Sasic pr                 | inciples observed and reported                                |
| Concept                  | and/or application formulated                                 |
| Concept                  | demonstrated analytically or experimentally                   |
| ะ <sub>ดับความพร้อ</sub> | มเทคโนโลยีที่จะเกิดขึ้นถ้างานประสบความสำเร็จ (เลือกช่องเดียว) |
| Basic O A                | pplied 🔘 Prototype                                            |
| Basic pr                 | inciples observed and reported                                |
| Concept                  | and/or application formulated                                 |
| Concept                  | demonstrated analytically or experimentally                   |

จากนั้น นักวิจัยต้องรายงานให้ครบทุกหัวข้อ